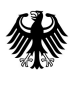

# Merkblatt zur Registrierung im BZSt-Online-Portal (BOP)

Das Bundeszentralamt für Steuern (BZSt) stellt Ihnen in Zusammenarbeit mit dem Informationstechnikzentrum Bund (ITZ Bund) ein Verfahren für die elektronische Abgabe von Anträgen auf Entlastung vom deutschen Steuerabzug gemäß § 50c EStG (Entlastungsanträge) über das BZSt-Online-Portal zur Verfügung.

Den Zugang zu diesem Portal können Sie nach einer einmalig durchzuführenden Registrierung mittels eines Zertifikats erlangen, das Ihrer Authentifizierung dient.

# Eine neue Registrierung ist jedoch nur dann erforderlich, wenn Sie nicht bereits ein entsprechendes Zertifikat besitzen.

In Betracht kommen hier:

- das ElsterOnline-Portal-Zertifikat oder
- das BZStOnline-Portal-Zertifikat aus anderen Meldeverfahren.

Sind Sie nicht Inhaber eines der genannten Zertifikate, ist für eine elektronische Abgabe der Entlastungsanträge eine Neuregistrierung mit BZSt-Nummer notwendig, die wie folgt abläuft.

## I. Antrag auf Registrierung beim BZSt

Zunächst sind über den Zulassungs- und Registrierungsantrag eine BZSt-Nummer und ein BZSt-Geheimnis zu beantragen. Diesen Antrag finden Sie unter

https://www.bzst.de/SiteGlobals/Kontaktformulare/DE/Abzugsteuer/Elektronische\_ Datenuebermittlung/kontakt\_abzugsteuerentlastung\_kmv\_node.html.

|                                                                              |                                                                                                    |                                                                                     |     | Für Rückfragen bitte Ansprechpartner/in und Telefonnummer angeben:                                                                                                    |
|------------------------------------------------------------------------------|----------------------------------------------------------------------------------------------------|-------------------------------------------------------------------------------------|-----|----------------------------------------------------------------------------------------------------|
| Geschähtenichen für die Erstanmer<br>Falls nicht verhanden "Nos" eintroge    | 26a 1565 (hiew www.angelsen)<br>al                                                                   | fingargowarps(Grean                                                                 | 1   | Sance                                                                                                    |
| St II 9 - LI -                                                               |                                                                                                    | _                                                                                   |     | Benerkungen                                                                                                    |
| Bundeszentralamt für St<br>Referat St II 9 – Entlastur<br>53221 Bonn         | euern<br>ag § 50a EStG                                                                               |                                                                                     | -   |                                                                                                    |
|                                                                              | Antrag auf (Neu)-Zulassung<br>zur elektronischen Üb<br>von Entlastungsanträge<br>über das B2St-Onlin | g/Registrierung<br>ermittlung<br>n § 50a EStG<br>æ-Portal                           |     |                                                                                                    |
| Antragstellende Person                                                       |                                                                                                    |                                                                                     |     |                                                                                                    |
| Name/Franc                                                                   |                                                                                                    |                                                                                     |     |                                                                                                    |
| Staliz, Reconner/Potlach                                                     |                                                                                                    |                                                                                     | · . |                                                                                                    |
| Portionali                                                                   | Ğı.                                                                                                  |                                                                                     |     |                                                                                                    |
| Sue                                                                          |                                                                                                    |                                                                                     |     | Ich versichere dass ich und die künfüg für mich zur elektronischen Abgabe Zugelassenen die<br>Angaben in den künfügen Antrigen and hertem Wissen und Gewissen vollstraufig und richt<br>machen und übermitteln werden. Ich werde die übermittelten Daten überprüfen und bericht<br>Antrien enzlien wennen ich Deskinderiene forzendet. |
| E-Max-Nervice (Servicing) in the in                                          | ernetting-doi terectigatigatertina-to)                                                               |                                                                                     |     | Die übermittelten Daten werde ich nach Maßgabe des § 147 der Abgabenordnung aufbewahr                                                                                                    |
| Sollten in Ihrer Firma me<br>werden, muss jede/r Nit<br>dem PC zu speichern. | .hrere Mitarbeiter/innen mit de<br>arbeiter/in über ein eigenes BO                                   | r Abgabe der Anmeldungen beauftragt<br>P-Zertifikat verfügen. Das Zertifikat ist at |     | Soweit sich die in diesem Antrag erteilten Angaben ändern, werde ich das BZSt unverzäglich<br>darüber informieren.                                                                                                    |
| Bitte vermerken Sie hier<br>E-Mail-Adressen und kur                          | alle Personen, für die Zertifikats<br>zer Begründung (z. B. Funktion                                 | e benötigt werden mit den jeweiligen<br>im Unternehmen):                            |     | Nur vom 825t auszufül<br>1. Daten erfanst führtu                                                                                                    |
| E-Mail-Adresse                                                               | Name                                                                                                 | Segründung                                                                          |     | Ort Dates                                                                                                    |
|                                                                              |                                                                                                    |                                                                                     | - 1 | Republisher Encoderit                                                                                                    |
|                                                                              |                                                                                                    |                                                                                     |     |                                                                                                    |
|                                                                              |                                                                                                    |                                                                                     | _   |                                                                                                    |
|                                                                              |                                                                                                    |                                                                                     |     |                                                                                                    |

Das BZSt prüft die Daten auf Vollständigkeit und Berechtigung zur Antragstellung. Ist beides der Fall, versendet das BZSt dann an Sie die generierte **BZSt-Nummer per Brief** und das **BZSt-Geheimnis (= Zulassungscode) per E-Mail**.

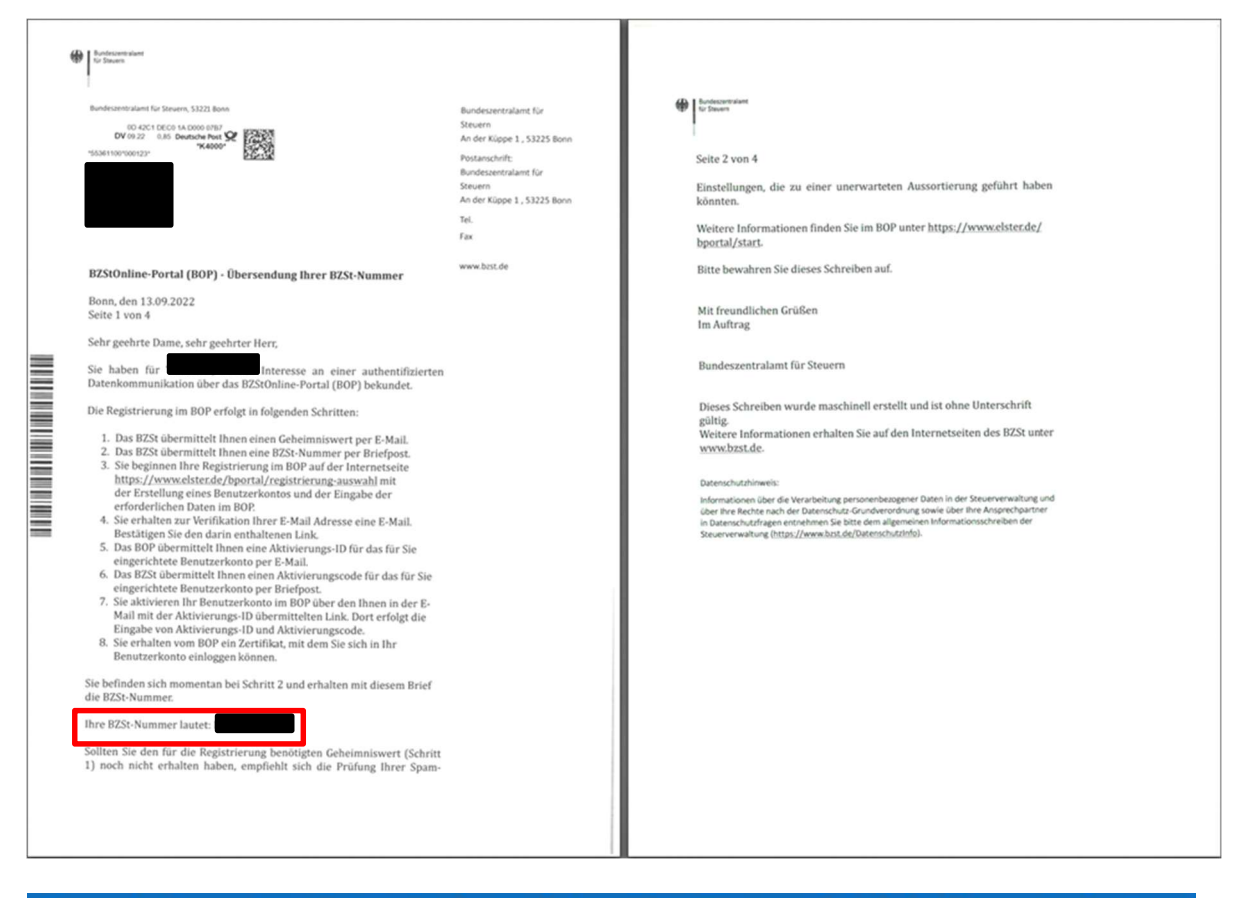

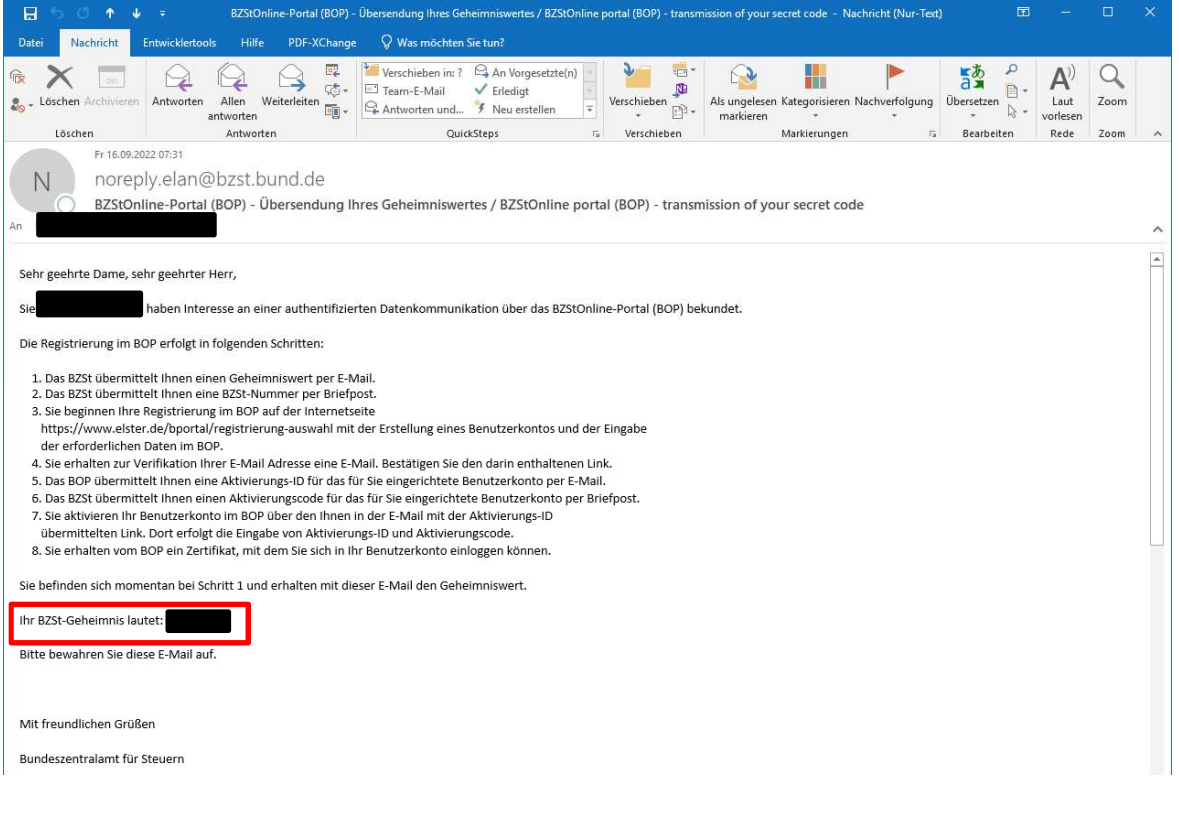

# II. Registrierung im BZSt-Online-Portal

Bitte leiten Sie nach Erhalt der BZSt-Nummer sowie des BZSt-Geheimnisses diese vertraulichen Informationen an die im Zulassungsantrag benannten und von Ihnen zur künftigen Übermittlung/Abgabe der Entlastungsanträge berechtigten Personen weiter. Die nachfolgenden Registrierungsschritte sind von jedem zur Abgabe der Entlastungsanträge Berechtigten einmalig individuell durchzuführen.

Die Registrierung besteht aus vier Schritten:

- Schritt 1: Registrierung (Dateneingabe)
- Schritt 2: Versand der Aktivierungsdaten
- Schritt 3: Aktivierung und Zertifikat erzeugen
- Schritt 4: Erstmaliger "Login"

Über die Übersicht am linken Rand im BZSt-Online-Portal können Sie verfolgen, in welchem Registrierungsschritt Sie sich gerade befinden.

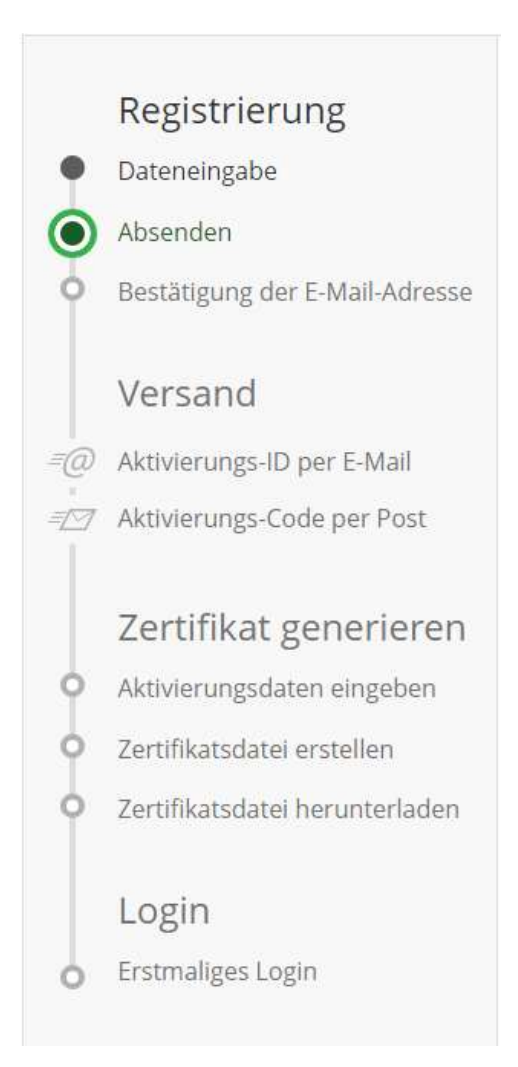

### Schritt 1: Registrierung (Dateneingabe)

Öffnen Sie die Internetseite: www.elster.de/bportal/registrierung-auswahl

Sobald Sie die ersten beiden Informationsseiten gelesen und mit "Weiter" bestätigt haben, können Sie eine Login-Option wählen. Empfohlen wird die Login-Option "Zertifikatsdatei", diese wird im Folgenden beschrieben.

# Wie wollen Sie sich in Mein BOP einloggen?

Login-Optionen können später in den Kontoeinstellungen wieder geändert oder erweitert werden.

| ✓ Zertifikatsdatei (empfohlen) |                                                           |  |  |  |  |  |  |
|--------------------------------|-----------------------------------------------------------|--|--|--|--|--|--|
| Fo                             | Zertifikatsdatei 💿 auf Ihrem Computer oder in ElsterSmart |  |  |  |  |  |  |
| Voraussetzungen                |                                                           |  |  |  |  |  |  |
|                                | Keine zusätzliche Hardware                                |  |  |  |  |  |  |
|                                | Kostenlos Auswählen                                       |  |  |  |  |  |  |
| > Personala                    | > Personalausweis (Komfortzugang)                         |  |  |  |  |  |  |
| > Sicherhei                    | > Sicherheitsstick (Interessant z. B. für Unternehmer)    |  |  |  |  |  |  |
| > Signaturk                    | > Signaturkarte (Interessant z. B. für Steuerberater)     |  |  |  |  |  |  |

Anschließend geben Sie Ihre persönlichen Daten, die BZSt-Nummer und das BZSt-Geheimnis, sowie einen Benutzernamen und eine Sicherheitsfrage ein.

# Dateneingabe

Tragen Sie hier Ihre persönlichen Daten ein.

#### Persönliche Daten

| Anrede, Titel | Keine Angabe   Keine Angabe |
|---------------|-----------------------------|
| Name          | *                           |
| Vorname       | *                           |
| E-Mail        | * 0                         |
| BZSt-Nummer   | *                           |

#### Gemeinsames Geheimnis

Bitte achten Sie auf die richtige Eingabe des gemeinsamen Geheimnisses: Sehen Sie in Ihren steuerlichen Unterlagen nach, um das gemeinsame Geheimnis richtig einzutragen. Falls der von Ihnen eingetragene Wert von den Daten der Steuerverwaltung abweicht, wird Ihnen kein Aktivierungs-Code zugestellt und die Registrierung muss wiederholt werden. Aus Sicherheitsgründen wird in diesem Fall keine Fehlermeldung übermittelt.

| Geheimnis                    | Bitte auswählen | ~ |
|------------------------------|-----------------|---|
|                              | *               | 0 |
| Geheimniswert                |                 |   |
|                              | *               |   |
| Geheimniswert (Wiederholung) |                 |   |
|                              | *               |   |

#### Ihr Benutzerkonto

| Benutzername (max. 8 Zeichen) |                 |   |
|-------------------------------|-----------------|---|
|                               | * 0             |   |
| Sicherheitsabfrage            | Bitte auswählen | ~ |
|                               | *               | 0 |
| Antwort (max. 40 Zeichen)     |                 |   |
|                               | *               |   |

Nach der Bestätigung der Dateneingabe, haben Sie nochmals die Möglichkeit, Ihre Daten zu überprüfen. Sollte alles korrekt sein, können Sie Ihre Daten nun absenden.

Anschließend erhalten Sie eine E-Mail mit einem Link, über den Sie Ihre E-Mail-Adresse bestätigen.

 Bestätigung Ihrer E-Mail-Adresse ist auf dem Weg Folgen Sie den Anweisungen aus dieser E-Mail.

# Prüfen Sie Ihr E-Mail-Postfach

#### Haben Sie keine E-Mail erhalten?

Kontrollieren Sie die eingegebene E-Mail-Adresse

) auf Tippfehler bzw.

• Kontrollieren Sie Ihren Spam-Ordner.

Gegebenenfalls müssen Sie noch einmal mit der Registrierung beginnen.

| 🖬 🕤 🗇 🖡 🔹 (EXTERN]Mein BOP: E-Mail-Bestaetigung - Nachricht (Nur-Text) 🗖 🚽 🗆 🛪                                                                                                    |                                                                                                    |                                                                                                    |                                                                                                    |                                                                                                   |                                            |                   | × |
|----------------------------------------------------------------------------------------------------|----------------------------------------------------------------------------------------------------|----------------------------------------------------------------------------------------------------|----------------------------------------------------------------------------------------------------|---------------------------------------------------------------------------------------------------|--------------------------------------------|-------------------|---|
| Datei Nachricht Entwicklertools Hilfe PDF-XChan                                                                                                    | ge 🛛 🖗 Was möchten Sie tun?                                                                                                    |                                                                                                    |                                                                                                    |                                                                                                   |                                            |                   |   |
| Image: Construction         Image: Construction         Image: Construction | Verschieben in: ? 🖂 An Vorgesetzte(n)<br>Team-E-Mail V Erledigt<br>Antworten und Y Neu erstellen V<br>OuickSteps                                                                                                    | Verschieben                                                                                                 | Als ungelesen Kategorisieren Nachverfolgung<br>markieren<br>Markierungen                                                                                                    | Ubersetzen                                                                                        | A)<br>Laut<br>vorlesen<br>Rede             | Q<br>Zoom<br>Zoom | ~ |
| An Mo 26.09.2022 10:51<br>portal@elster.de<br>[EXTERN]Mein BOP: E-Mail-Bestaetigung                                                                                                    |                                                                                                    |                                                                                                    |                                                                                                    |                                                                                                   |                                            |                   | ^ |
| Sehr geehrte(r) Mein BOP Benutzer(in),<br>hitte bestätigen Sie den Echalt dieser E. Mail durch Klicken a                                                                                                    | ifdan falgandan Link:                                                                                                    | -50                                                                                                    |                                                                                                    |                                                                                                   |                                            |                   |   |
| https://www.elster.de/bportal/registrierungEmailbestaetigung/IB0-6d1c2ca4-98f9-4eae-aa9e-240695dce559<br>Wichtiger Hinweis: Bitte beachten Sie, dass die Registrierung nur dann fortgesetzt werden kann, wenn nach dem Klicken auf den Link vom Browser eine positive Rückmeldung angezeigt wird. Der Link ist bis<br>zum 03.10.2022 um 10:50 Uhr gültig.<br>Vielen Dank!                                                                                                    |                                                                                                    |                                                                                                    |                                                                                                    |                                                                                                   |                                            |                   |   |
| Mit freundlichen Grüßen                                                                                                    |                                                                                                    |                                                                                                    |                                                                                                    |                                                                                                   |                                            |                   |   |
| Ihr Bundeszentralamt für Steuern                                                                                                    |                                                                                                    |                                                                                                    |                                                                                                    |                                                                                                   |                                            |                   |   |
| Dies ist eine automatisch generierte Nachricht, bitte antwor<br>zuerst unsere FAQ (Häufig gestellte Fragen): https://www.el<br>Finden Sie dort keine Antwort auf ihre Frage, kontaktieren S<br>Datenschutzhinweis:<br>Informationen über die Verarbeitung personenbezogener D<br>Datenschutzfragen entnehmen Sie bitte dem allgemeinen Ir<br>oder erhalten Sie bei Ihrem Finanzamt.<br>Sollten Sie den Link in dieser E-Mail nicht anklicken können,                                                                                                    | ten Sie nicht an diesen Absender. Falls Sie Frag<br>ster.de/Jportal/start?themaGlobal=help_bop<br>ie bitte unsere Hotline.<br>aten in der Steuerverwaltung und über Ihre Re<br>formationsschreiben der Finanzverwaltung. Di<br>kopieren Sie ihn bitte vollständig in die Adress: | en zu Mein BOP oc<br>oder fragen Sie uns<br>chte nach der Date<br>eses Informationss<br>zeile Ihres Browser | der zur Verwendung des ElsterAuthenticat<br>seren Info-Assistenten: https://elias.elster<br>enschutz-Grundverordnung sowie über Ihr<br>chreiben finden Sie unter www.finanzamt<br>s und betätigen Sie anschließend die Eing | or haben, durchsuc<br>.de/nmIQServer/ind<br>e Ansprechpartner<br>:de (unter der Rubr<br>abetaste. | hen Sie bi<br>dex.html<br>in<br>ik "Daten: | tte<br>schutz")   |   |

#### Schritt 2: Versand

Nach der Bestätigung der E-Mail-Adresse werden die Aktivierungsdaten, also die **Aktivierungs-ID per E-Mail** und der **Aktivierungs-Code per Post** an Sie versandt.

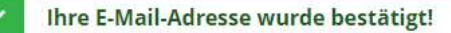

## Aktivierungsdaten werden gesendet

#### Wie geht es jetzt weiter?

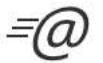

Sie erhalten umgehend Ihre persönliche **Aktivierungs-ID** per E-Mail sowie eine Beschreibung der weiteren Schritte.

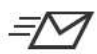

Aus Sicherheitsgründen erhalten Sie den Aktivierungs-Code per Post.

Bitte warten Sie nun auf den Brief mit diesem Aktivierungs-Code.

| Bundeszentralamt                                                                                                    |                                                                                                    |
|----------------------------------------------------------------------------------------------------|----------------------------------------------------------------------------------------------------|
|                                                                                                    |                                                                                                    |
| Bundeszentralamt für Steuern, 53221 Bonn<br>0D 42C1 DECO 1D 1000 0A20<br>DV 01.23 0.85 Deutsche Post<br>*K4000*                                                                                                    | Bundeszentralamt für<br>Steuern<br>An der Küppe 1 , 53225<br>Postanschrift:<br>Bundeszentralamt für<br>Steuern<br>An der Küppe 1 , 53225 |
|                                                                                                    | Tel                                                                                                    |
|                                                                                                    | Fax                                                                                                    |
| Registrierung im BZStOnline-Portal (BOP) - Aktivierungscode                                                                                                    | www.bzst.de                                                                                                    |
| Bonn, den 17.01.2023<br>Seite 1 von 3                                                                                                    |                                                                                                    |
| Sehr geehrte Dame, sehr geehrter Herr,                                                                                                    |                                                                                                    |
| vielen Dank für Ihre Registrierung im BOP. Mit diesem Schreiben wird<br>Ihnen der Aktivierungscode zugesendet, den Sie für die erstmalige<br>Aktivierung Ihres Benutzerkontos benötigen.                                                                                                    |                                                                                                    |
| Kurzname Konto:<br>Aktivierungscode:                                                                                                    |                                                                                                    |
| Zum Abschluss der Registrierung und damit zur Einrichtung Ihres<br>Benutzerkontos benötigen Sie zusätzlich die Aktivierungs-ID, die Ihnen<br>gesondert per E-Mail bereits zugegangen ist. Folgen Sie dem Link in dieser<br>E-Mail und geben die entsprechenden Daten (Aktivierungs-ID aus der E-<br>Mail und Aktivierungscode aus diesem Schreiben) ein.<br>Sollten Sie die für die Registrierung benötigte Aktivierungs-ID noch nicht<br>erhalten haben, empfiehlt sich die Prüfung Ihrer Spam-Einstellungen, die<br>zu einer unerwarteten Aussortierung geführt haben könnten. Für den Fall, |                                                                                                    |
| dass die E-Mail nicht auffindbar ist, beginnen Sie erneut mit der Erstellung<br>eines Benutzerkontos.<br>Weitere Informationen finden Sie im BOP unter <u>https://www.elster.de/</u><br>bportal/start.                                                                                                    |                                                                                                    |
| Mit freundlichen Grüßen<br>Im Auftrag                                                                                                    |                                                                                                    |
| Bundeszentralamt für Steuern                                                                                                    |                                                                                                    |
| Dieses Schreiben wurde maschinell erstellt und ist ohne Unterschrift<br>gültig.                                                                                                    |                                                                                                    |

| <b>⊟</b> 5 0 ↑ ↓                                                                                                 | ÷                                                                                                    | [EXTERN]Mein BOP: Aktivierung Ihres Benu                                                                                                 | tzerkontos - Nachi                       | icht (Nur-Text)                                                                      | •                          | -                              |                   | × |
|----------------------------------------------------------------------------------------------------|----------------------------------------------------------------------------------------------------|----------------------------------------------------------------------------------------------------|------------------------------------------|--------------------------------------------------------------------------------------|----------------------------|--------------------------------|-------------------|---|
| Datei Nachricht                                                                                                  | Entwicklertools Hilfe PDF-XChan                                                                                                    | ge 🛛 🖗 Was möchten Sie tun?                                                                                                    |                                          |                                                                                      |                            |                                |                   |   |
| Coschen Archivieren                                                                                              | Antworten Allen Weiterleiten antworten Antworten                                                                                                    | Verschieben in: ?<br>Team-E-Mail<br>Antworten und<br>QuickSteps                                                                          | Verschieben<br>Verschieben               | Als ungelesen Kategorisieren Nachverfolgung<br>markieren<br>Markierungen G           | Übersetzen Rearbeiten      | A)<br>Laut<br>vorlesen<br>Rede | Q<br>Zoom<br>Zoom | ~ |
| P porta<br>IEXTERN                                                                                               | @elster.de<br>@lster.de<br>J]Mein BOP: Aktivierung Ihres Be                                                                                                    | nutzerkontos                                                                                                    |                                          |                                                                                      |                            |                                |                   | ^ |
| Sehr geehrte<br>vielen Dank für Ihre Re                                                                          | gistrierung bei BOP.                                                                                                    |                                                                                                    |                                          |                                                                                      |                            |                                |                   | * |
| Mit dieser E-Mail erha<br>Die Aktivierungs-ID be<br>bis auch der Brief mit (<br>Benutzername:<br>Aktivierungs-ID | ten Sie die persönliche Aktivierungs-I<br>nötigen Sie für den zweiten Schritt de<br>lem Aktivierungs-Code bei Ihnen vorl                                                                      | D für Ihr Benutzerkonto in Mein BOP.<br>r Registrierung zusammen mit dem Aktivierungs<br>egt. Für die Zusendung des Aktivierungs-Codes v | -Code, den Sie ge<br>wird die zu Ihrer E | sondert per Post erhalten. Bewahren Sie d<br>22St-Nummer gespeicherte Adresse verwei | eshalb diese E-Ma<br>ndet. | il unbedinį                    | gt auf,           | 3 |
| Nachdem Sie den Brief<br>https://www.elster.de                                                                   | Nachdem Sie den Brief mit Ihrem persönlichen Aktivierungs-Code erhalten haben, folgen Sie bitte dem nächsten Schritt der Registrierung unter<br>https://www.elster.de/bportal/aktivierung/JBO |                                                                                                    |                                          |                                                                                      |                            |                                |                   |   |
| Bitte beachten Sie, das                                                                                          | s die Registrierung in Mein BOP bis ei                                                                                                    | nschließlich 04.01.2023 abgeschlossen sein mus                                                                                           | s. Ansonsten wer                         | den die Aktivierungsdaten ab diesem Zeitp                                            | unkt ungültig.             |                                |                   |   |
| Bei Verwendung von il                                                                                            | Bei Verwendung von iPhone/iPad: Bitte beachten Sie die derzeitigen Einschränkungen bei Verwendung von Mein BOP auf iPhone/iPad mit ElsterSecure (siehe auch FAQ).                             |                                                                                                    |                                          |                                                                                      |                            |                                |                   |   |
| Falls Sie innerhalb von<br>das BZSt.<br>Bei Registrierung aus o                                                  | 14 Tagen noch keinen Brief mit Aktiv<br>Iem Ausland kann sich die Zustellung                                                                                                    | erungs-Code erhalten haben, wenden Sie sich b<br>unter Umständen aufgrund der längeren Postlau                                           | itte unter Angabe<br>Ifzeit verzögern.   | Ihrer BZSt-Nummer, des o.g. Benutzernan                                              | nens und Ihrer Tele        | efonnumm                       | ier an            |   |
| Die Sicherheitsabfrage<br>löschen, falls Sie einen                                                               | , die Sie bei der Angabe Ihrer persönli<br>Missbrauch vermuten. Bitte merken                                                                                                    | chen Daten ausgewählt und beantwortet haben<br>Sie sich die Angaben zur Sicherheitsabfrage und                                           | , benötigen Sie zu<br>verwahren Sie di   | ım Löschen Ihres Benutzerkontos. Ihr Benu<br>ese sicher.                             | tzerkonto sollten :        | Sie auf jed                    | en Fall           |   |

Mit freundlichen Grüßen

Ihr Bundeszentralamt für Steuern

## Schritt 3: Aktivierung und Zertifikat erzeugen

Öffnen Sie die Internetseite <u>https://www.elster.de/bportal/aktivierung/JB0</u>.

Geben Sie hier die Aktivierungs-ID und den Aktivierungs-Code ein und bestätigen Sie die Eingabe über "absenden".

| ▲ Wenn Sie die Ak<br>müssen die Reg | tivierungsdaten 3-mal falsch eir<br>strierung erneut beginnen.      | ngeben, werden Ihre Aktivierungsdaten gesperrt und Sie |  |
|-------------------------------------|---------------------------------------------------------------------|--------------------------------------------------------|--|
|                                     | Aktivierungs-ID aus E-Mail<br>(XXXXXXXXXXXXXXXXXXXXXXXXXXXXXXXXXXXX | *                                                      |  |
|                                     | Aktivierungs-Code aus Brief<br>(XXXX-XXXX-XXXX)                     | *                                                      |  |
|                                     |                                                                     | Absenden                                               |  |

Wählen Sie nun ein Passwort für die Anmeldung im BZStOnline-Portal.

| ✓ Aktivierungsdaten bestätigt |                                  |
|-------------------------------|----------------------------------|
| Zertifikatsdatei erstellen    |                                  |
| Name der Zertifikatsdatei     |                                  |
| Name der Zertifikatsdatei     |                                  |
| Passwort für Login 📀          | ۲                                |
| Passwort wiederholen          | ۲                                |
| Zurück zur Eingabe            | Jetzt Zertifikatsdatei erstellen |

Anschließend können Sie die Zertifikatsdatei herunterladen

| tifikatsdatei herunterladen                                                                      |                                      |  |
|--------------------------------------------------------------------------------------------------|--------------------------------------|--|
| Hinweis                                                                                          |                                      |  |
| Die heruntergeladene Zertifikatsdatei benötigen Sie bei jedem Logi<br>vom Browser abgelegt wird. | n. Achten Sie deshalb darauf, wo sie |  |
| Speichern Sie die Zertifikatsdatei an einem Ort, wo Sie sie wiederfin                            | den.                                 |  |
|                                                                                                  | Zertifikatsdatei herunterladen       |  |
|                                                                                                  |                                      |  |
|                                                                                                  |                                      |  |
|                                                                                                  |                                      |  |
|                                                                                                  |                                      |  |

Die Zertifikatsdatei wird automatisch im Ordner "Downloads" abgelegt. Sie erkennen die Zertifikatsdatei auch am Datei-Format "pfx".

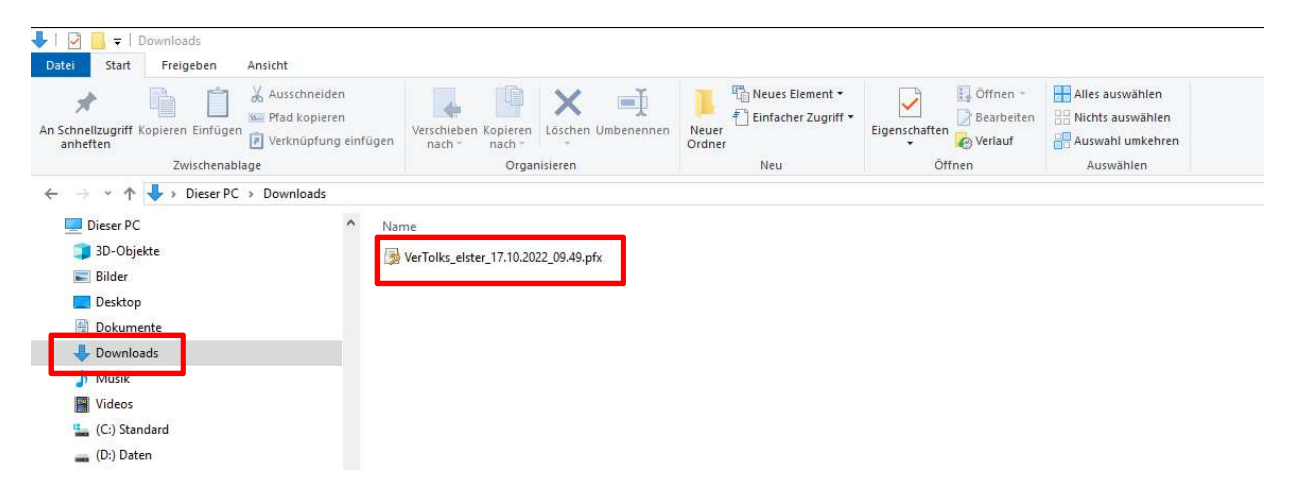

### Schritt 4: Erster "Login"

Im vierten Schritt loggen Sie sich mit Ihrer Zertifikatsdatei ein, um die Registrierung abzuschließen.

#### Erstmaliges Login

| <b>R</b> | Zertifikatsdatei | Zertifikatsdatei                                      | Wo finde ich meine neruntergeladene<br>Zertifikatsdatei?<br>Nutzen Sie den Browser CHROME, können Sie<br>sich über den Unschmidt Zbergelanden alle                                                                                  |
|----------|------------------|-------------------------------------------------------|----------------------------------------------------------------------------------------------------|
| 25       | Personalausweis  | Zertifikatsdatei                                      | heruntergeladenen Dateien auflisten lassen.                                                                                                    |
| 50       |                  | VerTolks_elster_17.10.2022_09.49.pfx X Durchsuchen    | Dort wird auch Ihre Zertifikatsdatei zu finden<br>sein.                                                                                                    |
| Ō        | Sicherheitsstick |                                                       | 8 x x 0 1                                                                                                    |
|          |                  | Passwort                                              | NeuerTalo Strg + T                                                                                                    |
| 8        | Signaturkarte    | ······                                                | Neues Ferster Strg + N<br>Neues Inicipatofenster Strg + Umschaftsster + N                                                                                                    |
|          | 0                |                                                       | Verlauf +                                                                                                    |
|          |                  |                                                       | Downloads Stog = J                                                                                                    |
| ٩.       | Mobiles Login    | Login                                                 | Leuezeichen                                                                                                    |
| _        | woones Login     |                                                       | Zoomen - 100 % + 🕻                                                                                                    |
|          |                  |                                                       | Drucken Strg + P                                                                                                    |
|          |                  |                                                       | Stramen                                                                                                    |
|          |                  |                                                       | Suchen Strg = F                                                                                                    |
|          |                  | Zertifikatsdatei verloren oder Zertifikat abgelaufen? | Nexes 1005                                                                                                    |
|          |                  | Passwort vergessen?                                   | Bearbeiten Ausschneiden Kopieren Einfögen                                                                                                    |
|          |                  |                                                       | Einstellungen                                                                                                    |
|          |                  |                                                       | - Ang                                                                                                    |
|          |                  |                                                       | Deerden                                                                                                    |
|          |                  |                                                       | (Tastenkombination STRG+))<br>Sie können nach der abgespeicherten<br>Zertifikatsdatei suchen. Nutzen Sie dazu die<br>Suche Ihres Betriebssystems (z. B. Windows)<br>und geben Sie als Suchbegriff folgendes ein:<br>*. <i>nfr</i> . |
|          |                  |                                                       | Zertifikatsdatei generieren. Führen Sie dazu<br>den Schritt Aktivierungsdaten eingeben<br>erneut durch.                                                                                                    |

# Hinweis: Der Registrierungsprozess muss innerhalb von 150 Tagen abgeschlossen werden, da sonst das Zertifikat aus Sicherheitsgründen seine Gültigkeit verliert!

Nach der erfolgreichen Registrierung können Sie sich nunmehr jeweils mit Ihrer Zertifikatsdatei beim BZStOnline-Portal einloggen und bekommen über den Pfad BOP/Formulare & Leistungen/Alle Formulare/Steuer-International/Steuerabzug nach § 50a EStG und Antrag nach § 50c EStG das Formular "Antrag auf Entlastung vom deutschen Steuerabzug gemäß § 50c EStG" angezeigt. Über dieses Formular können Sie dann Ihren Entlastungsantrag an das BZSt elektronisch übermitteln.